## PASOS A SEGUIR TRAS RESERVAR UN CRUCERO CON ROYAL

La app de Royal Caribbean te facilita el proceso del check-in y te evita largas colas a la hora de embarcar. Sólo tienes que descargar la app de Royal Caribbean International, disponible para dispositivos Android y Apple, y podrás realizar el check-in a partir de 45 días antes de zarpar.

## **TE EXPLICAMOS EL PROCESO EN 5 SIMPLES PASOS:**

- **PASO 1** Descarga la aplicación
- PASO 2 Introduce el número de reserva de tu crucero
- **PASO 3** Introduce tus datos personales

El número de tu pasaporte o DNI

- Asegúrate de que tu DNI o pasaporte sigue siendo válido como mínimo 6 meses después de desembarcar.
- Aunque tu DNI tenga validez indefinida, tendrás que introducir igualmente una fecha simbólica pero siempre posterior a los 6 meses después de desembarcar.
- Puedes viajar con DNI si tu crucero sólo visita puertos en España, Francia e Italia.

Hazte una foto siguiendo las instrucciones de la aplicación. Para su seguridad, esta foto se vinculará a su tarjeta SeaPass. Introduce tu dirección, los datos de tu contacto de emergencia y especifica si eres socio de nuestro programa Crown & Anchor.

PASO 4 Introduce tu hora de llegada al puerto

PASO 5 Rellena el formulario de SALUD Y SEGURIDAD

Este documento sólo estará disponible para completar 24 horas antes de embarcar. Las 24 horas se calcularán de acuerdo con la hora que has indicado para embarcar en el paso 4.

Recibirás tu tarjeta de embarque en la misma app. Una vez a bordo, esta aplicación también te servirá para reservar actividades, consultar los horarios de apertura de diferentes establecimientos, así como todas las opciones gastronómicas y de entretenimiento.

La aplicación también te da la opción de introducir los datos de una tarjeta bancaria donde se cargarían los gastos efectuados a bordo.

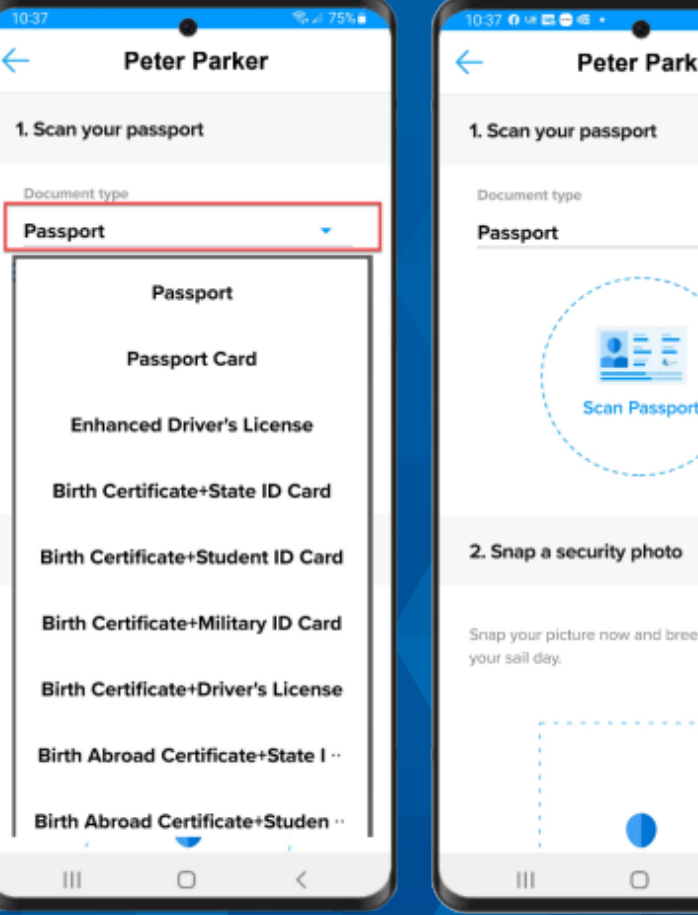

| <b>8 K. % / 75% </b> | 10.53                                                |  |
|----------------------|------------------------------------------------------|--|
| ker                  | ← Peter Parker                                       |  |
|                      |                                                      |  |
|                      | 6. Add an emergency contact                          |  |
|                      | First name<br>Peter                                  |  |
|                      | Phone number<br>7185553482                           |  |
| ort                  | 7. Onboard expenses                                  |  |
|                      | Provide a credit or debit card for onboard expenses. |  |
| eeze onboard on      | Add card                                             |  |
|                      | 8. Legal                                             |  |
|                      | I have read, understand and accept                   |  |
| <                    | III O <                                              |  |
|                      |                                                      |  |